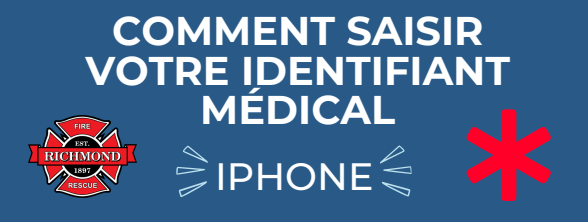

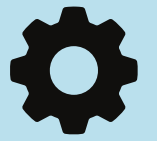

# 1) OUVREZ "PARAMÈTRES"

Déverrouillez votre téléphone pour voir l'écran avec toutes vos applications ouvrez les paramètres

2) FAITES DÉFILER VERS LE BAS JUSQU'À CE QUE VOUS VOYIEZ L'APPLICATION "SANTÉ" - OUVREZ-LA

Vous pouvez également faire glisser votre doigt vers le bas pour que la barre de recherche apparaisse et saisir « santé » pour qu'elle apparaisse.

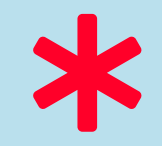

#### 3) SUR L'ÉCRAN ACTUEL, VOUS VERREZ "ID MÉDICAL" - OUVREZ-LE C'est ici que vous pourrez saisir vos informations médicales afin qu'elles soient

informations médicales afin qu'elles soient accessibles aux premiers intervenants.

4) APPUYEZ SUR "MODIFIER" DANS LE COIN SUPÉRIEUR DROIT

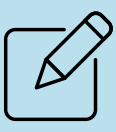

Vous pourrez désormais modifier/mettre à jour vos informations médicales

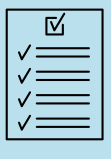

#### 5) COMPLÉTER LES INFORMATIONS DANS LE FORMULAIRE FOURNI

Assurez-vous que vos informations sont exactes et à jour.

### 6) SAISISSEZ VOS CONTACTS D'URGENCE

Cela affichera les numéros de téléphone des personnes à contacter en cas d'urgence.

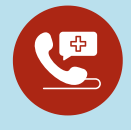

### Afficher une fois verrouillé

## 7) ACTIVER L'ACCÈS D'URGENCE

Cela permettra aux premiers intervenants d'accéder aux informations de votre « écran verrouillé » sans avoir besoin de déverrouiller votre téléphone.

VOUS AVEZ MAINTENANT TERMINÉ LA CONFIGURATION DE VOTRE IDENTIFICATION MÉDICALE D'URGENCE.

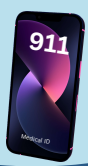